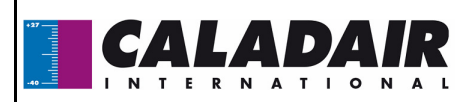

# NOTICE D'UTILISATION ET DE MISE EN SERVICE

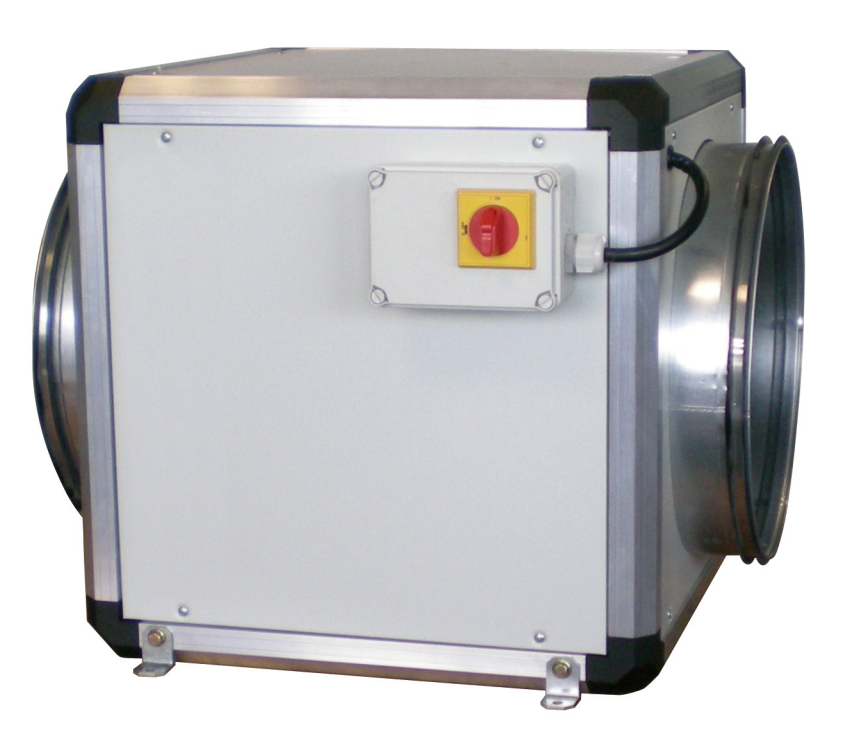

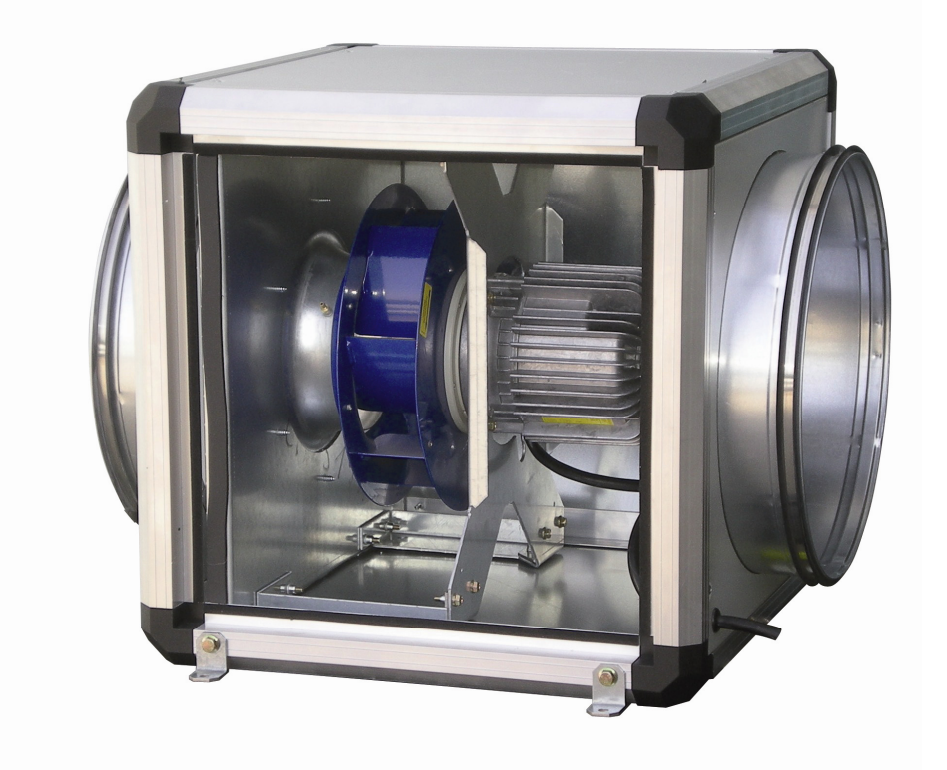

1/24

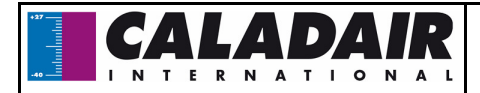

I.2 / Déballage

I.3 / Stockage

III.1 / Général III.2 / CBZ EC

V.4 / Moteur

SOMMAIRE I / RECEPTION DU MATERIEL Page 3/24 Page 3/24 I.1 / Contrôles à la réception Page 3/24 Page 3/24 **II / INSTALLATION** Page 3 - 4/24 Page 3/24 II.1 / Manutention II.2 / Espace nécessaire Page 3/24 II.3 / Mise en place Page 3 - 4/24 **III / COMPOSITION ET FONCTIONNEMENT** Page 4 - 5/24 Page 4/24 Page 5/24 III.3 / CBZ DIVA® EC Page 5/24 III.4 / CBZ LOBBY® EC Page 5/24 III.5 / CBZ MAC2<sup>®</sup> EC Page 5/24 III.6 / Association avec un ELECTROPACK PRO® ou un AQUAPACK PRO® Page 5/24 **IV / RACCORDEMENT AERAULIQUE** Page 5/24 V / CABLAGE ELECTRIQUE Page 6 - 9/24 Page 6/24 V.1 / Alimentation V.2 / Bornier CBZ 4-5-6-7-8 EC Page 6/24 V.3 / Bornier CBZ 4-5-6-7-8 DIVA® / LOBBY® / MAC2® EC Page 7/24 Page 8 - 9/24 V.4.a Raccordement moteur CBZ EC Page 8/24 V.4.b Raccordement moteur CBZ LOBBY DIVA MAC2 EC Page 9/24 Page 10/24 V.5 / Répétiteur **VI / PARAMETRAGE** Page 10 - 17/24 VI.1 / Commande (sur CORRIGO ou commande à distance) Page 11/24 VI.2 / Arborescence des menus Page 11 - 12/24 Page 13 - 15/24

VI.3 / Modification des paramètres VI.3.a Accès au paramètre bloqué VI.3.b Réglages des différentes horloges, dates et heures VI.3.c Modification de la vitesse / pression /débit PVGV VI.3.d Marche / Arrêt de la centrale ou Marche forcée PV/GV via le corrigo ou la commande à distance VI.4 Paramétrages spéciaux (modification de la consigne de CO2) VI.5 Paramétrages système (communication) **VII / DEPANNAGE** VII.1 Les différents types de défauts VII.2 Signification et résolutions des défauts

VII.2.a CBZ 4-5-6-7-8 EC VII.2.B CBZ 4-5-6-7-8 DIVA® LOBBY® ET MAC2® EC

#### **VIII / ENTRETIEN**

#### **IX / NOTES**

## X / ANNEXES (courbes ventilateur)

Ind G

Page 20 - 24/24

|     | 0.0 | F 0 | ~  |
|-----|-----|-----|----|
| MS- | CV  | 1-0 | 01 |

Page 13/24

Page 13/24

Page 14/24

Page 15/24

Page 15/24

Page 18/24 Page 18 - 19/24

Page 18/24

Page 19/24

Page 19/24

Page 16 - 17/24

Page 18 - 19/24

Page 18 - 19/24

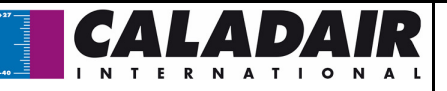

Conformément aux normes en vigueur, l'installation de la machine doit être effectuée exclusivement par un personnel technique qualifié pour ce type d'appareil. Lors de l'installation, veiller à :

- Déplacer la machine comme indiqué au chapitre II.1.

- Utiliser les protections corporelles nécessaires pour éviter les blessures dues aux risques électriques et mécaniques (blessures au contact des tôles, bords coupants, etc...)

 Effectuer les branchements électriques après avoir coupé l'alimentation, conformément aux recommandations contenues dans le chapitre V.

- Effectuer la mise à la terre conformément aux normes en vigueur.

 Mettre sous-tension la machine seulement après avoir terminé l'installation (gainage réalisé et panneaux de visites fermées.

### I / RECEPTION DU MATERIEL

Les caissons sont livrés fixés sur palette ou sur plots puis emballées sous film plastique.

#### I.1 / Contrôles à la réception

A la réception du matériel, contrôler l'état de l'emballage et du matériel. En cas d'avaries, effectuer immédiatement des réserves précises sur le bon de livraison du transporteur.

#### I.2 / Déballage

Au déballage du matériel, vérifier les points suivants :

- Présence du nombre total de colis.

- Présence des accessoires prévus (pressostat, appareillage électrique ...). Après déballage du matériel, les déchets devront être évacués conformément aux normes en vigueur. Aucun emballage devra être dispersé dans l'environnement.

#### I.3 / Stockage

Le matériel doit être stocké à l'abri, dans un endroit sec, à une température comprise entre -20°C et 40°C.

## II / INSTALLATION

#### II.1 / Manutention

Le transport des ventilateurs doit être effectué uniquement dans leur position d'installation.

Si l'appareil est manutentionné à l'aide d'un chariot élévateur à fourches, prendre soin que celui-ci supporte la structure porteuse et non pas les panneaux d'habillage.

Si l'appareil est transporté à l'aide d'une grue, utiliser 4 câbles de longueurs identiques. Ceux-ci devront être au moins aussi long que la plus grande distance entre 2 points d'ancrages.

Si L + I + H > 5 mètres  $\Rightarrow$  le caisson doit être levé à l'aide d'un palonnier.

#### II.2 / Espace nécessaire

D'une manière générale, il est souhaitable d'avoir un espace d'accès au moins égale à 1 fois la largeur du caisson du côté accès pour l'entretien.

#### II.3 / Mise en place

Le ventilateur doit être posé sur une surface suffisamment rigide et plane (utiliser un système de plots antivibratiles si nécessaire). Pour le raccordement aéraulique, sélectionner les sections de gaines par rapport aux dimensions des manchettes souples qui doivent être correctement tendues.

Installer le coffret de façon à ce que les intempéries ou la température ambiante ne puissent pas endommager les éléments internes du coffret pendant la mise en place ainsi que lors de son utilisation future (prévoir éventuellement une casquette de protection).

Le caisson de telle sorte que le coffret de régulation soit **éléments à la verticale** dans une ambiance comprise entre - 20°C et +30°C. Il doit être à proximité du point de contrôle de pression du réseau aéraulique pour le **CBZ LOBBY**<sup>®</sup> **EC**.

| MS-CVT-001 | Ind G | maj 14/09/2015 | Créé par JC | Validé par AR | 3/24 |
|------------|-------|----------------|-------------|---------------|------|

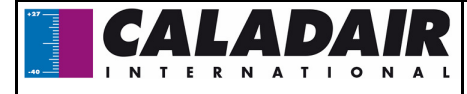

Installation des caissons au sol: le caisson doit être posé sur une surface suffisamment rigide et plane (utiliser un système de plots anti-vibratiles si nécessaire).

#### Installation des caissons en extérieur :

Pour surélever le caisson par rapport au sol (mise hors d'eau), il est proposé en option des jeux de pieds (PCB). Prévoir également une toiture (TCB) ainsi que des buses biseautées grillagées (BBG) ou auvents pare pluie (AGC) si nécessaire (proposés en option).

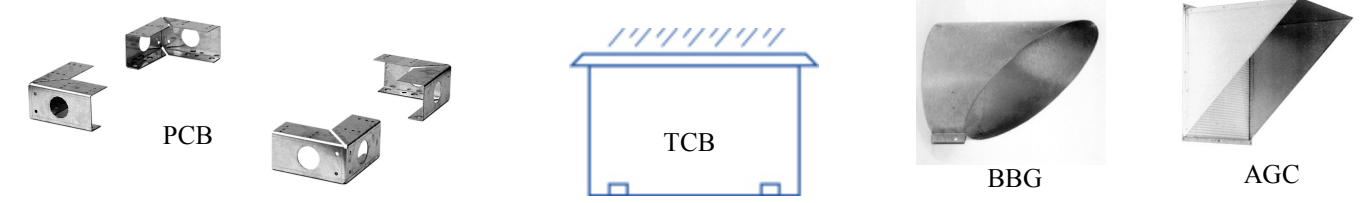

Installation des caissons en plafond : les caissons devront être posés de préférence sur un châssis suspendu à la structure même du bâtiment, en prenant soin de respecter les charges admissibles (châssis à la charge de l'installateur).

Cependant, les systèmes COMBIBOX CONCEPT<sup>®</sup> tailles 4, 5 et 6 peuvent être suspendus directement au plafond par tiges filetées M8 raccordées sur les pattes de fixation situées en partie inférieure des caissons.

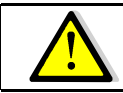

Avant la mise en marche du caisson, vérifier le serrage de toutes les vis, en particulier celles des pièces tournantes

### **III / COMPOSITION ET FONCTIONNEMENT**

#### III.1 / Général

Le CBZ est un caisson de ventilation équipé d'un moteur EC destiné à la ventilation de locaux nécessitant de faible et moyens débits. Il peut être utilisé en insufflation et en extraction. Il est équipé en standard de sa régulation (voir détail cidessous).

|                                                                             | CBZ EC | CBZ DIVA® EC | CBZ LOBBY <sup>®</sup> EC | CBZ MAC2 <sup>®</sup> EC |
|-----------------------------------------------------------------------------|--------|--------------|---------------------------|--------------------------|
| Variation par potentiomètre intégré                                         | Х      |              |                           |                          |
| Variation par signal 0-10V externe                                          | Х      |              |                           |                          |
| Régulation du taux de CO2                                                   |        | X            |                           |                          |
| Régulation de pression constante                                            |        |              | X                         |                          |
| Régulation de débit constant                                                |        |              |                           | X                        |
| Horloge intégrée                                                            |        | X            | X                         | X                        |
| Visualisation défauts divers*                                               |        | X            | X                         | X                        |
| Possibilité de report des alarmes à distance                                |        | Х            | X                         | Х                        |
| Ajout d'une commande à distance via un repetiteurs                          |        | Х            | Х                         | Х                        |
| M/A à distance via contact sec                                              | X      |              |                           |                          |
| Marche Forcée PV et GV via<br>contacts secs ou<br>M/A suivant programmation |        | X            | X                         | Х                        |
| Communicant en MODBUS**                                                     |        | X            | X                         | X                        |

CBZ DIVA<sup>®</sup> EC : obligation de rajouter un pressostat (DEP).

 $\mathsf{CBZ}\ \mathsf{LOBBY}^{\texttt{Ø}}\ \mathsf{EC}\ \mathsf{et}\ \mathsf{le}\ \mathsf{MAC2}^{\texttt{Ø}}\ \mathsf{EC}\ :\ \mathsf{géré}\ \mathsf{automatiquement}\ \mathsf{par}\ \mathsf{le}\ \mathsf{transmetteur}\ \mathsf{de}\ \mathsf{pression}$ 

\*\* Communication LON en option

| MS-CVT-001 | Ind G | maj 14/09/2015 | Créé par JC | Validé par AR | 4 / 24 |
|------------|-------|----------------|-------------|---------------|--------|

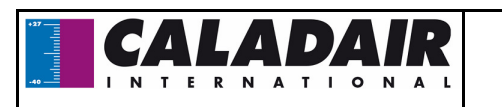

# III.2 / CBZ EC : ventilation réglable par potentiomètre

- Potentiomètre fixé sur le caisson.
- Possibilité de rajouter un marche arrêt à distance (contact sec NO)
- Possibilité de piloter le CBZ EC par un signal 0-10V externe

Voir schéma page 6

III.3 / CBZ DIVA® EC : ventilation proportionnelle entre deux débits (PV/GV) par gestion CO2

- Réglage d'une vitesse minimum (P.V) et d'une vitesse maximum (G.V) en %.
- La consigne de CO2 est réglée d'usine à 1000ppm (conforme à la RT2012).
- La variation entre PV et GV se fera en fonction du niveau de CO2
- Équipé d'une horloge réglée d'usine en marche permanente PV (modifiable sur site).
- Possibilité de rajouter un arrêt externe à distance par contacts secs NO

Nota : Pour que la régulation CO2 fonctionne, l'installation doit suivre impérativement les contraintes suivantes :

 $\wedge$ 

Horloge GV à 0 (Timer vitesse normale) Horloge PV en fonctionnement (Timer vitesse réduite) Arrêt externe non enclenché

## III.4 / CBZ LOBBY<sup>®</sup> EC : ventilation pression constante. (Pa)

- Réglage d'une pression constante (Pa).
- Équipé d'une horloge réglée d'usine en marche permanente GV (modifiable sur site).
- Possibilité de rajouter un arrêt externe à distance par contact sec NO

## III.5 / CBZ MAC2<sup>®</sup> EC : Au choix 1 ou 2 débits CONSTANTS. (m3/h)

- Réglage d'1 ou 2 débits constants (m3/h) (PV/GV).
- Équipé d'une horloge réglée d'usine en marche permanente GV (modifiable sur site).

maj 14/09/2015

Ind G

Possibilité de rajouter un arrêt externe à distance par contacts secs NO

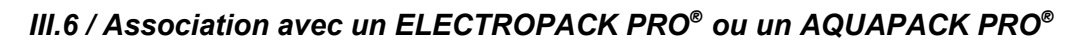

#### CBZ EC

MS-CVT-001

Prévoir un minimum sur le potentiomètre ou sur le signal externe de façon à coller le pressostat débit d'air prévu avec la régulation. Ne pas utiliser la fonction arrêt du potentiomètre ou tout autre commande à distance. La fonction arrêt sera possible uniquement sur l'AQUAPACK PRO<sup>®</sup> ou l'ELECTROPACK PRO<sup>®</sup> via un contact sec ou l'horloge.

# • CBZ DIVA<sup>®</sup> / LOBBY<sup>®</sup> / MAC2<sup>®</sup> EC

Prévoir un minimum de ventilation (% ou Pa ou m3/h) de façon à coller le pressostat débit d'air prévu avec la régulation. Ne pas raccorder de pressostat sur la régulation du CBZ. L'horloge doit être réglé en marche permanente. Ne pas utiliser les fonctions Marche forcée du CBZ. La fonction arrêt sera possible uniquement sur l'AQUAPACK PRO<sup>®</sup> ou l'ELECTROPACK PRO<sup>®</sup> via un contact sec ou l'horloge.

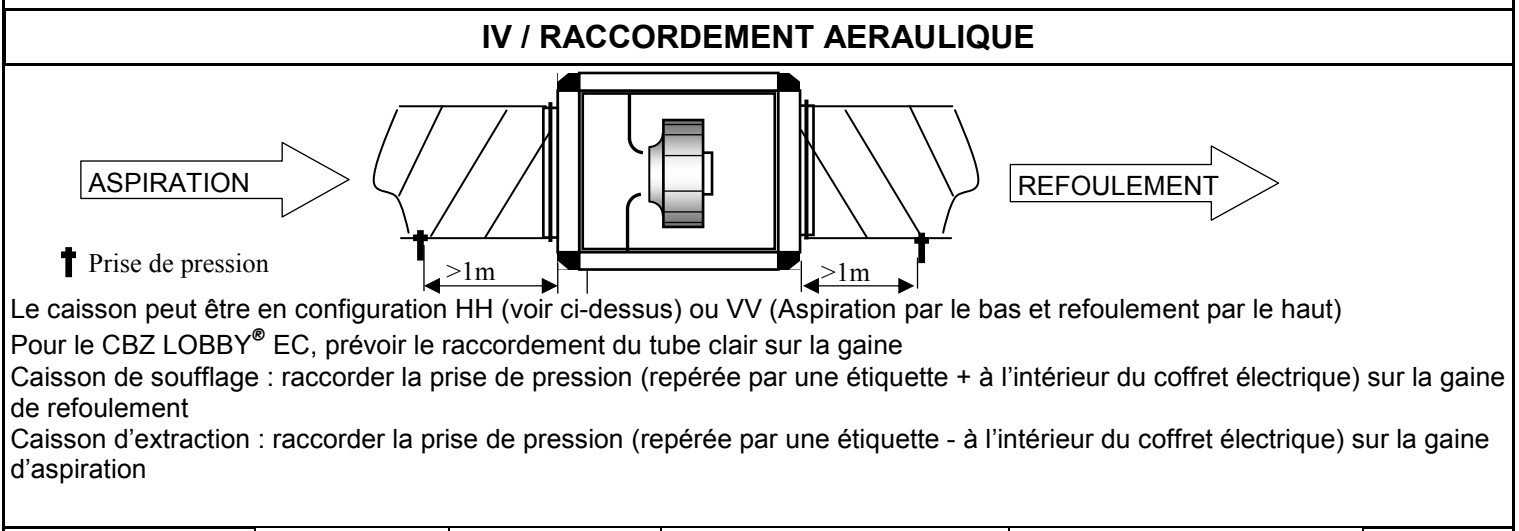

Créé par JC

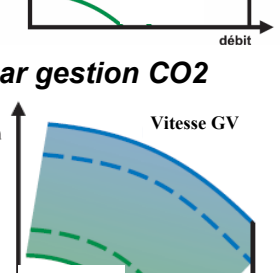

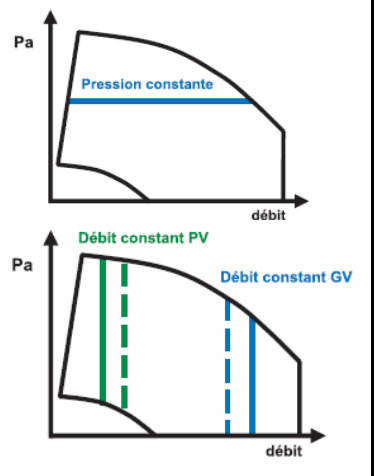

Validé par AR

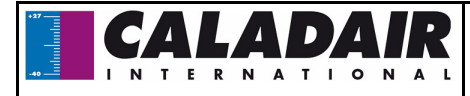

# V / CABLAGE ELECTRIQUE

#### V.1 / Alimentation :

| CBZ 4-5 / 3G1.5mm <sup>2</sup> |           |        | CBZ 6  | -7-8 / 4G1.5mm² |       |
|--------------------------------|-----------|--------|--------|-----------------|-------|
| Verrou                         |           |        | Verrou |                 |       |
|                                | Borne 1   | Phase  |        | Borne 1         | Phase |
|                                | Borne 3   | Neutre |        | Borne 3         | Phase |
|                                | insert PE | Terre  |        | Borne 5         | Phase |
|                                |           |        |        | insert PE       | Terre |

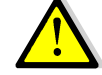

#### CBZ 4-5-6-7-8 DIVA<sup>®</sup> EC / LOBBY<sup>®</sup> EC / MAC2<sup>®</sup> EC

Pour les CBZ DIVA<sup>®</sup> EC - LOBBY<sup>®</sup> EC - MAC2<sup>®</sup> EC, la terre se raccorde directement sur l'insert prévu à cet effet sur la plaque de fond. Prévoir un fil suffisamment long

| CBZ 4-5 / 3G1.5mm <sup>2</sup> |           |        | CBZ                      | 6-7-8 | / 5G1.5mm | 2      |
|--------------------------------|-----------|--------|--------------------------|-------|-----------|--------|
| Verrou                         |           |        | Verrou                   | . [   | Borne 1   | Phase  |
|                                | Borne 1   | Phase  | ·····                    |       | Borne 3   | Phase  |
|                                | Borne N   | Neutre |                          |       | Borne 3   | Phase  |
|                                | insert PF | Terre  |                          |       | Borne N   | Neutre |
|                                |           |        | │└───┴╜ <mark>┌</mark> → | •     | insert PE | Terre  |
|                                |           |        |                          | L     |           |        |

V.2 / Bornier CBZ 4-5-6-7-8 EC

| Désignation    | Bornes | Raccordement                                                                                                    |
|----------------|--------|----------------------------------------------------------------------------------------------------|
| M/A à distance |        | À raccorder sur les bornes d'un contact NO d'un interrupteur ou d'une horloge. Un pont est fait en usine sur les 2 bornes fixés sur la plaque interrupteur |
| 0-10V externe  |        | Suivant Taille du CBZ (voir page 8)                                                                                                    |
| Moteur         |        | Suivant Taille du CBZ (voir page 8)                                                                                                    |

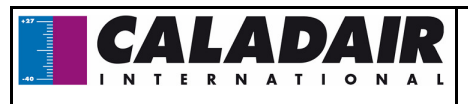

## V.3 / Bornier CBZ 4-5-6-7-8 DIVA® LOBBY® MAC2® EC

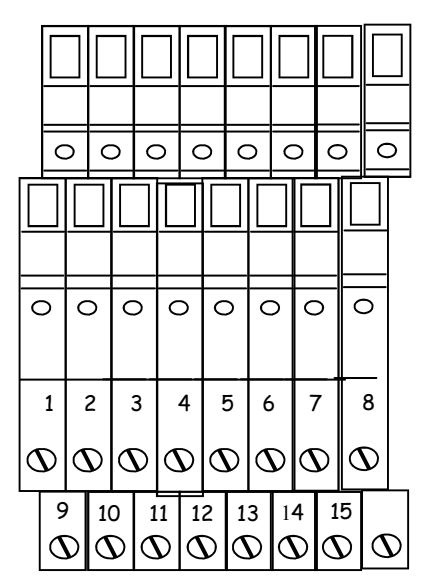

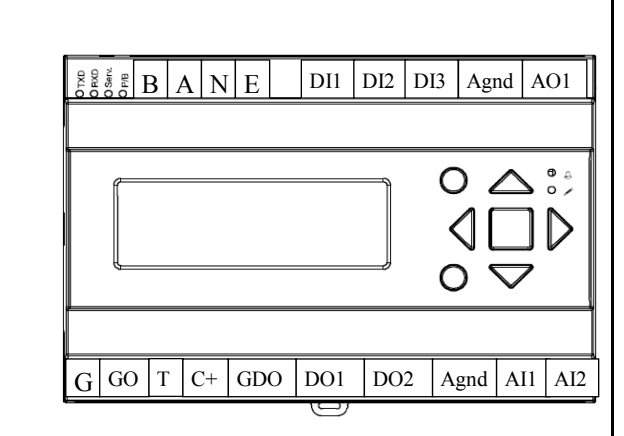

| Désignation                                           | Bornes                              |                                     | Raccordement                                                                                           |                                 |                             |  |  |
|-------------------------------------------------------|-------------------------------------|-------------------------------------|----------------------------------------------------------------------------------------------------|---------------------------------|-----------------------------|--|--|
| Pressostat DEP AIF                                    | <b>R</b> 10-11                      | À raccorde                          | r sur les bornes 1 et 3 (NO) du                                                                        | u pressostat débit d'air        |                             |  |  |
| Pressostat DEP FIL                                    | <b>TRE</b> 12-13                    | À raccorde                          | r sur les bornes 1 et 3 (NO) du                                                                        | u pressostat encrassement filti | re                          |  |  |
| Arrêt externe 14-15                                   |                                     | A raccorde                          | r sur un contact sec NO                                                                                |                                 |                             |  |  |
| Moteur                                                | 1-2-3-4-5                           | -6 (voir page                       | 8)                                                                                                    |                                 |                             |  |  |
| Transmetteur de Co<br>(DIVA <sup>®</sup> EC)          | 02 7 et<br>Agnd/30<br>Al1/31        | 9=24V<br>le 0V (Agno<br>voir schém  | d/30) et le 10V(Al1/31) seront<br>as ci-dessous                                                        | raccordés directement sur le c  | corrigo                     |  |  |
| Transmetteur de pr<br>sion<br>(MAC2 <sup>®</sup> EC)  | r <b>es-</b> 7<br>Agnd/30<br>Al1/31 | 11=24V<br>le 0V (Agno<br>voir schém | 24V<br>V (Agnd/30) et le 10V(AI1/31) seront raccordés directement sur le corrigo<br>schémas ci-dessous |                                 |                             |  |  |
| Transmetteur de pr<br>sion<br>(LOBBY <sup>®</sup> EC) | res- 9<br>Agnd/30<br>Al1/31         |                                     |                                                                                                    |                                 |                             |  |  |
| (répétiteur)                                          | 7-8 et BA                           | N 7=24V / 8=                        | 7=24V / 8=0V communication à raccorder sur BAN (voir page 9)                                           |                                 |                             |  |  |
| Alarme                                                | GDO/10<br>DO1/11                    | Possibilité<br>corrigo              | de raccorder un voyant d'alarr                                                                         | ne à distance (2A 24VAC) dire   | ectement sur le             |  |  |
| CBZ LOBBY                                             |                                     |                                     | Ø7 Agnd Al1<br>↓ ↓ ↓ ↓ ↓ ↓ ↓ ↓ ↓ ↓ ↓ ↓ ↓ ↓ ↓ ↓ ↓ ↓ ↓                                                   | G<br>G<br>G<br>G<br>CBZ DIVA F  | Al1<br>Y<br>0-10<br>2<br>EC |  |  |
| MS-CVT-001                                            | Ind G                               | mai 14/09/2015                      | Créé par JC                                                                                            | Validé nar AR                   | 7/24                        |  |  |
|                                                       | 110 0                               |                                     | 0.00 par 00                                                                                            |                                 | 1 / 27                      |  |  |

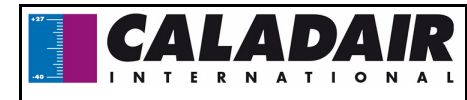

#### V.4 / Raccordement Moteur :

V.4.a Raccordement moteur CBZ EC

Le moteur est raccordé d'usine, ces informations vous seront utiles uniquement dans le cas où vous changeriez le moteur Raccorder le blindage des câble sur la terre de l'alimentation.

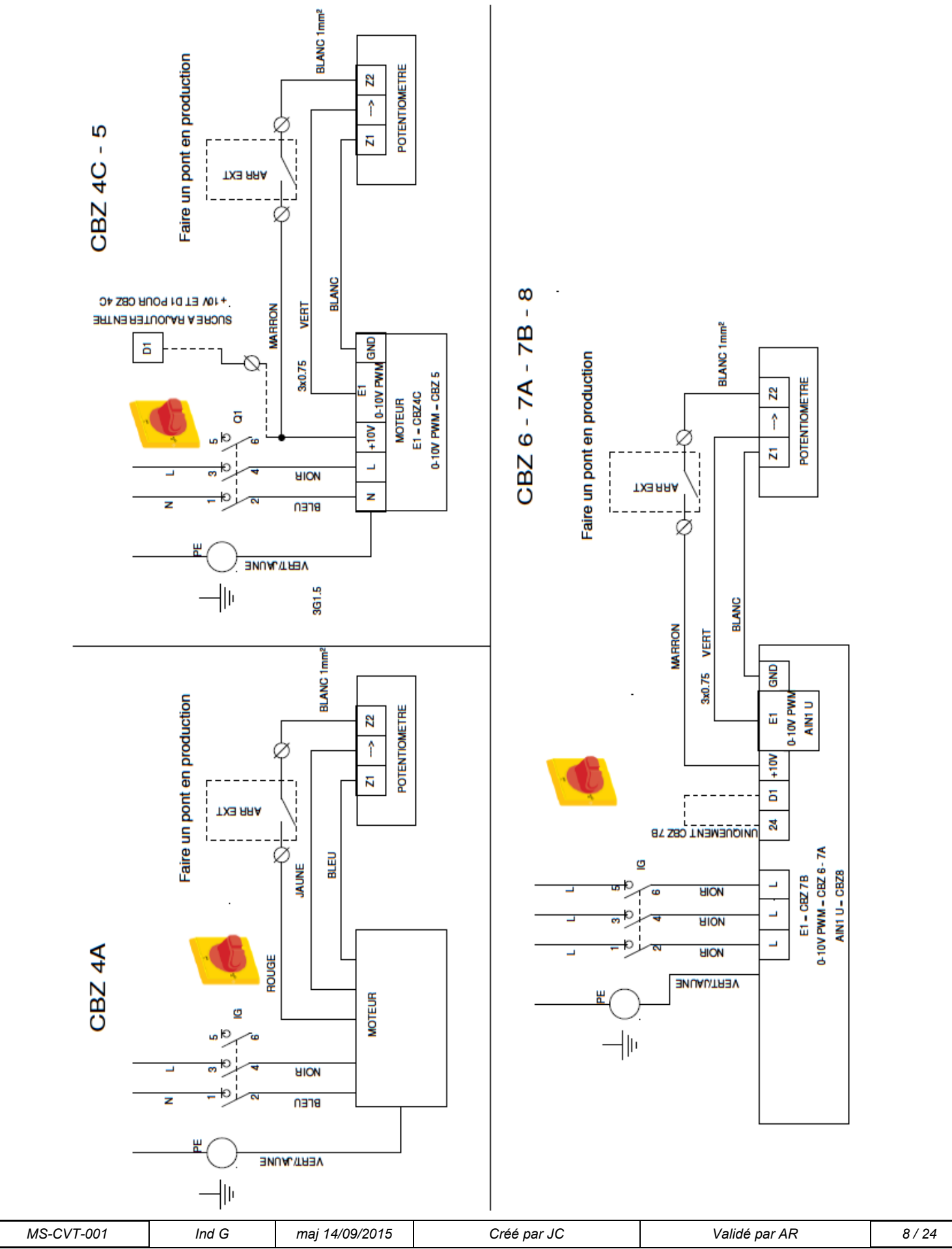

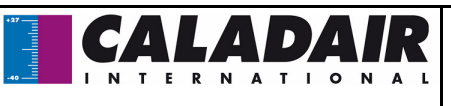

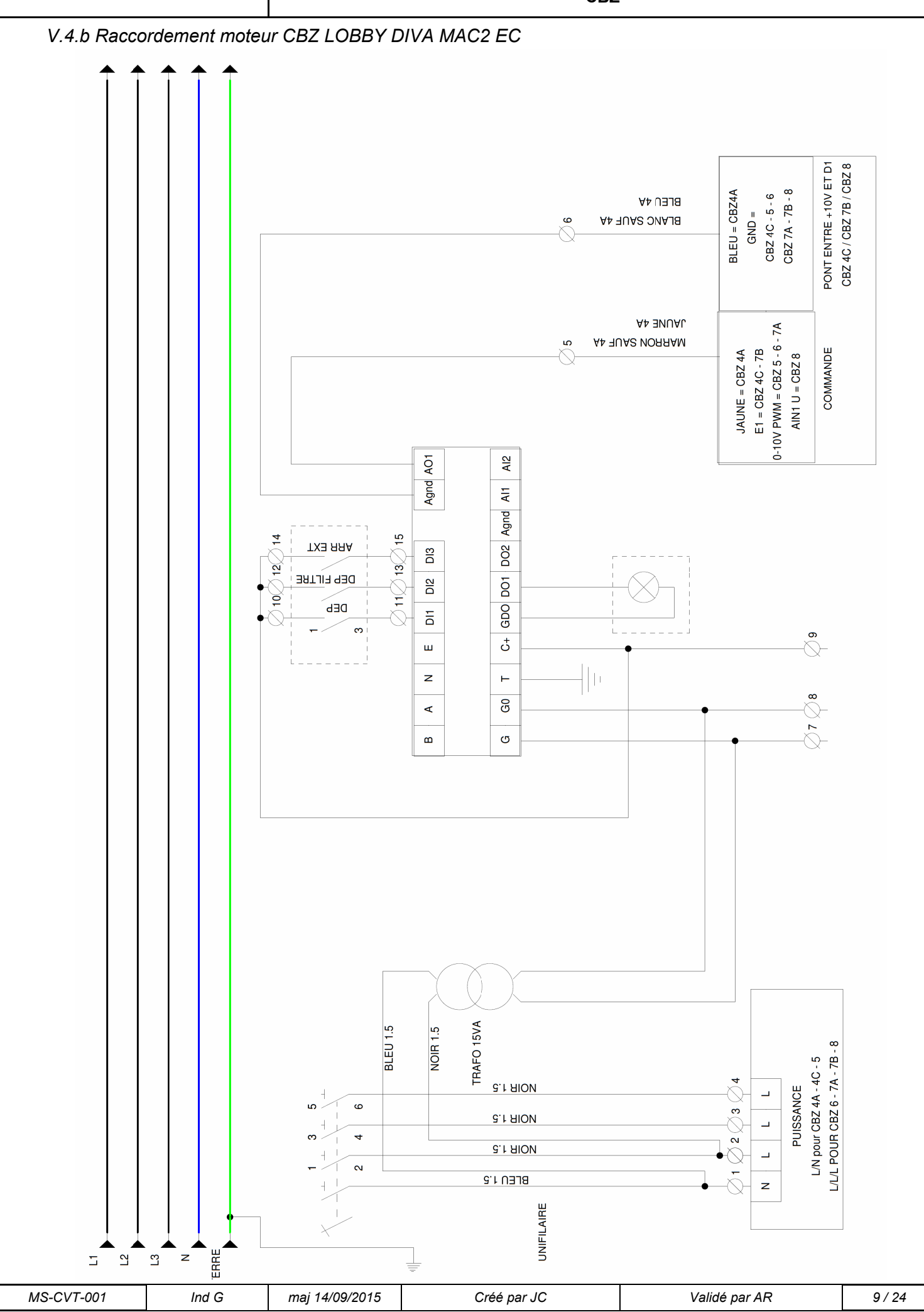

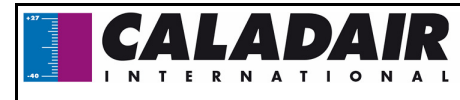

#### V.5 / Répétiteur (voir pages 14-15 pour le paramétrage)

Uniquement pour les CBZ DIVA<sup>®</sup> LOBBY<sup>®</sup> OU MAC2<sup>®</sup> EC et dans le cas où vous souhaiteriez une commande à distance, vous êtes dans l'obligation de passer par un répétiteur. Dans ce cas vous pourrez déplacer jusqu'à 1 kilomètre la commande à distance. Utiliser du câble blindé 2 paires croisée type BELDEN 8723 ou équivalent pour raccorder le répétiteur au coffret de régulation et un câble standard (2x0.5 mini à 2x1.5 maxi) pour le 24V. Vous avez la possibilité de raccorder jusqu'à 6 Coffrets sur le même répétiteur. Ne peut pas être associé à une communication MODBUS mais peut l'être avec une communication LON.

Raccorder les fils de la façon suivante :

- **B** du répétiteur sur la borne B du CBZ (fil du câble blindé comme sur le schéma ci dessous)
- A du répétiteur sur la borne A du CBZ (fil du câble blindé comme sur le schéma ci-dessous)
- N du répétiteur sur la borne N du CBZ (blindage du câble blindé comme sur le schéma ci-dessous)
- **G** du répétiteur sur la borne 7 du CBZ
- G0 du répétiteur sur la borne 8 du CBZ
- La commande à distance se raccorde comme indiqué ci-dessous via un port RJ12

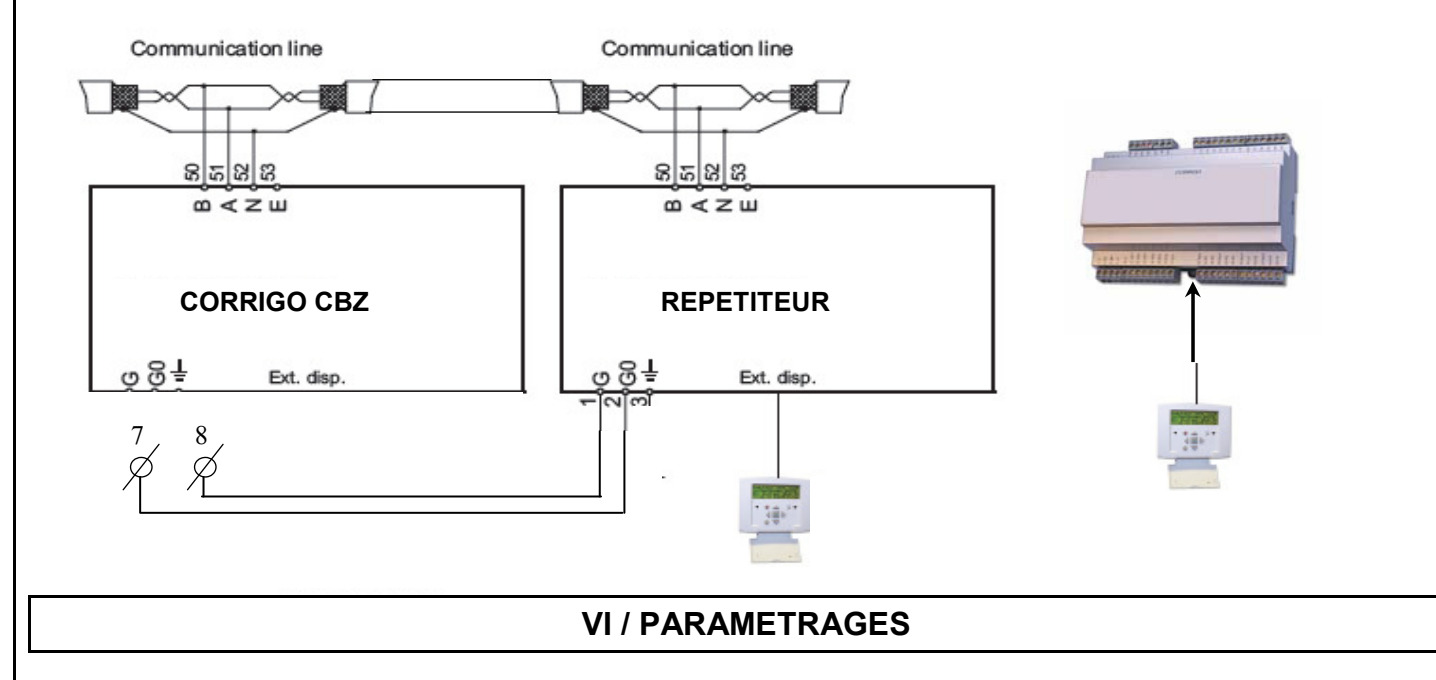

#### VI.1 / Commande (sur Corrigo ou commande à distance)

L'écran comporte quatre lignes de vingt caractères. Il est retro-éclairé. Cet éclairage ne fonctionne pas en permanence mais s'active dès que l'on presse une touche. L'éclairage s'éteint après une période d'inactivité. Il v a deux LED sur la face :

LED de l'alarme représentée par le symbole de la cloche.

LED pour l'écriture représentée par le symbole du crayon.

Í

- Clignotement rapide = possibilité de modifier la valeur
- Clignotement lent = nécessité d'entrer un mot de passe pour modifier la valeur

Les touches directionnelles Haut, Bas et Gauche, Droite servent à naviguer dans les menus.

Les touches Haut, Bas servent également à augmenter ou diminuer la valeur d'un paramètre lorsque celui-ci est accessible tandis que les touches Droite, Gauche servent aussi à naviguer à l'intérieur du même paramètre.

La touche OK sert à entrer sur la valeur et confirmer un choix et la touche C sert à l'annuler.

La touche alarme (rouge) permet d'avoir accès à la liste de défaut.

La flèche gauche sert également à sortir du menu alarme pour retourner sur le menu principal

Les curseurs vous indiquent les mouvements possibles et sur quelles flèches appuyer.

| Flèches<br>(touches<br>directionnelles<br>MENU) |       | ALARME         |             | Curseur Possibilité de r<br>Entrée analogue :<br>Entrée digitale :<br>Sortie analogue :<br>Sortie digitale :<br>Sortie digitale : | nonter  |
|-------------------------------------------------|-------|----------------|-------------|----------------------------------------------------------------------------------------------------|---------|
| MS-CVT-001                                      | Ind G | maj 14/09/2015 | Créé par JC | Validé par AR                                                                                                    | 10 / 24 |
|                                                 |       |                |             |                                                                                                    |         |

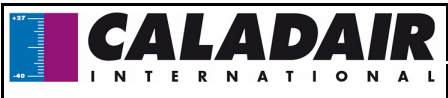

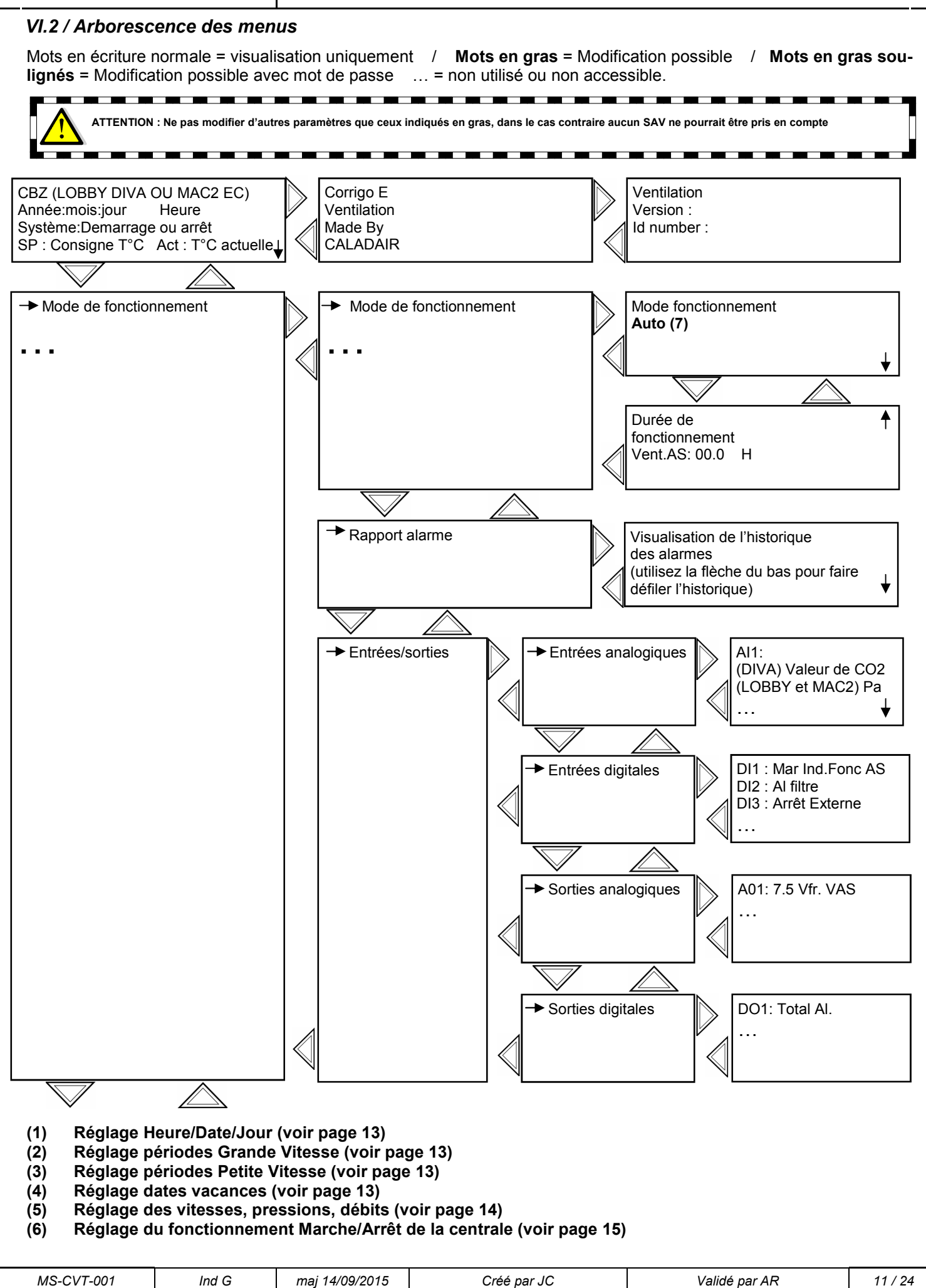

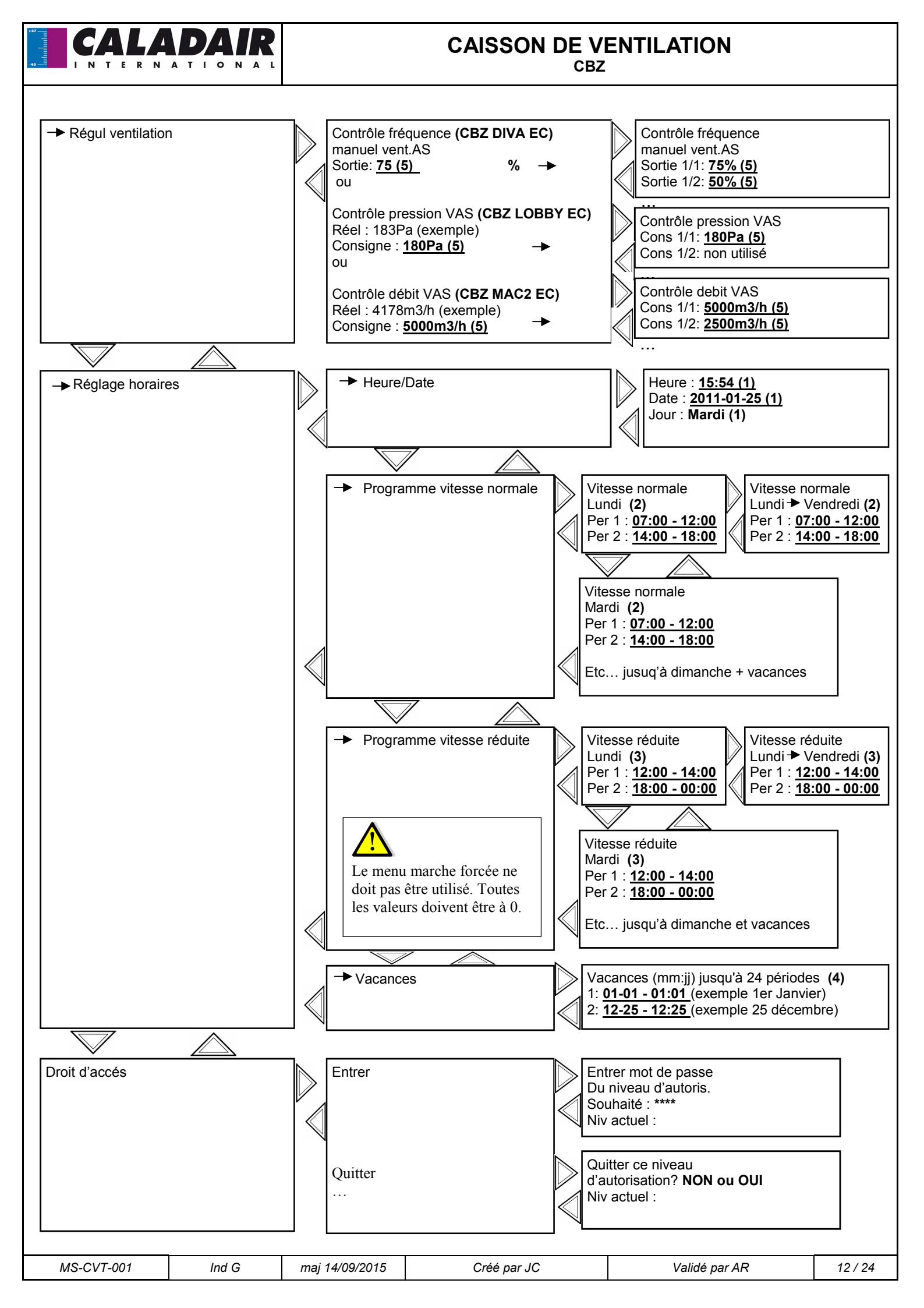

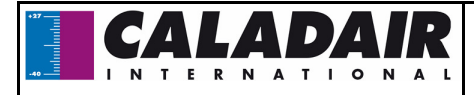

#### VI.3 / Modification des paramètres standards

#### V.3.a Accès au paramètres bloqués

Certains paramètres sont bloqués par un mot de passe, dans ce cas, quand yous allez vouloir les modifier en pressant la touche OK cet écran apparaîtra.

Entrer mot de passe du niveau d'autorisation Mot de passe : \*\*\* Niveau : Sans

Saisir alors le code 3333 à l'aide des touches directionnelles puis valider avec la touche OK. Après quelques secondes l'écran précèdant réapparaît. En cas d'erreur de manipulation appuyer 2 fois sur la touche C et recommencer l'opération.

#### VI.3.b. Réglage des différentes horloges dates et heures (mot de passe nécessaire)

V.3.b.1 Date et heure du régulateur CORRIGO (1) page 11

La date et l'heure du régulateur sont paramétrées par défaut dans le CORRIGO. Le passage de l'heure Été/Hiver est géré automatiquement. Dans le cas où vous auriez besoin de modifier ces données, suivre la procédure suivante : Déplacer le curseur jusqu'au menu Heure/Date comme indiqué page 11.

- .
- Une fois arrivé sur ce menu : Heure : ex : 10:33 Date : ex : 08/12/23 (année/mois/jour) Jour : ex : Mardi Rentrer la valeur souhaitée.

pressez la touche OK

- Valider en pressant la touche OK afin de passer au champ suivant.
- Une fois toutes les valeurs mises à jour, appuyer sur la flèche gauche pour revenir à l'écran d'accueil.

#### V.I3.b.2 Programmation horaire de fonctionnement du système (2) (3) page 11

Le système est réglé de façon à fonctionner en permanence en grande vitesse 00:00 - 24:00 sauf le CBZ DIVA<sup>®</sup> EC qui est réglé en petite vitesse. Dans le cas où vous souhaiteriez modifier les horaires de fonctionnement (arrêt entre midi et deux, petite vitesse la nuit...), suivre la procédure suivante :

Déplacer le curseur jusqu'au menu Pgr vitesse normale ou Pgr vitesse réduite comme indiqué page 11.

|   |                               | Vitesse no |
|---|-------------------------------|------------|
|   |                               | Lundi      |
| ) | Une fois arrive sur ce menu : | Per1 : ex  |

ormale ou Vitesse réduite : 07:00 - 12:15 Per2 : ex : 14:00 - 18:00

pressez la touche OK

- Rentrer la valeur souhaitée.
- Valider en pressant la touche OK afin de passer au champ suivant.
- Utiliser la flèche bas afin de passer au jour suivant. (à noter que vous pourrez régler 2 périodes par jour pour chaque jour de la semaine et également 2 périodes pour les jours de vacances).
- Comme indigué sur le tableau vous avez également la possibilité de modifier les périodes du Lundi au vendredi en appuyant sur la touche de droite quand vous êtes sur l'écran du lundi. Voir page 11
- Une fois toutes les valeurs mises à jour, appuyer sur la flèche gauche pour revenir à l'écran d'accueil.

Nota : si la vitesse réduite (PV) et la vitesse normale (GV) sont actives dans une même plage horaire, la centrale fonctionne alors en GV

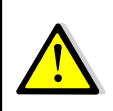

Exceptions de fonctionnement :

CBZ DIVA® EC : Si vous voulez que la régulation CO2 fonctionne, aucune plage horaire grande vitesse ne doit être active.

LOBBY EC<sup>®</sup> : Seule l'horloge Grande vitesse est active

#### VI.3.b.3 Période de vacances (4) page 11

Le système est réglé avec aucune période de vacances. Dans le cas où vous souhaiteriez diminuer le temps de fonctionnement pendant les périodes de vacances (horaire de fonctionnement préréglée dans le chapitre V.4.c sur les jours de vacances), suivre la procédure suivante :

Déplacez le curseur jusqu'au menu Vacances comme indiqué page 11.

| • | Une fois arrivé sur ce menu : | Vacances (mois/jour)<br>1 : ex : <u>12:20 - 12:27 (</u> du 20 au 27 Décembre) |  |
|---|-------------------------------|-------------------------------------------------------------------------------|--|
|   |                               | 2 : ex :01:05 - 01:05 (le 1er Mai)                                            |  |

pressez la touche OK

- Entrer la valeur souhaitée.
- Valider en pressant la touche OK afin de passer au champ suivant.
- Utiliser le curseur bas afin de passer aux périodes suivantes. (à noter que vous pourrez régler jusqu'à 24 périodes de vacances).
- Une fois toutes les valeurs mises à jour, appuyer sur la flèche gauche pour revenir à l'écran d'accueil.

| MS-CVT-001 | Ind G | maj 14/09/2015 | Créé par JC | Validé par AR | 13 / 24 |
|------------|-------|----------------|-------------|---------------|---------|
|------------|-------|----------------|-------------|---------------|---------|

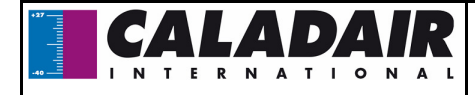

#### VI.3.c Modification de la vitesse / pression / débit en PV et GV (mot de passe nécessaire)

#### VI.3.c.1 CBZ DIVA<sup>®</sup> EC (5) page 12

Vous pouvez modifier les vitesses de rotation de votre centrale en PV (Petite vitesse) et en GV (grande vitesse) pour chaque ventilateur afin de régler vos débits. Pour régler votre débit initial GV, forcer le système en grande vitesse grâce aux bornes disponibles (Marche Forcée GV) (pont entre borne 11 et 14). Pour régler votre débit initial PV, forcer le système en grande vitesse grâce aux bornes disponibles (Marche Forcée PV) (pont entre borne 11 et 13). Déplacez le curseur jusqu'au menu **Contrôle fréquence manuel vent.AS** comme indiqué page 12.

Une fois arrivé sur ce menu :

| Contrôlo fréquence |
|--------------------|
| Sortie 1/2: 50%    |

pressez la touche OK (1/1 = GV) (1/2 = PV)

- Entrer la valeur souhaitée à l'aide des courbes en annexes à la fin de la notice.
- Valider en pressant la touche OK afin de passer au champ suivant.
- Une fois toutes les valeurs mises à jour, appuyer sur la flèche gauche pour revenir à l'écran d'accueil

#### VI.3.c.2 CBZ LOBBY® EC (5) page 12

Vous pouvez modifier la pression constante de votre centrale pour chaque ventilateur afin de régler vos débits. Pour régler votre débit initial GV, forcer le système en grande vitesse grâce aux bornes disponibles (Marche Forcée GV) (pont entre borne 11 et 14).

Déplacez le curseur jusqu'au menu Contrôle pression VAS comme indiqué page 12.

Une fois arrivé sur ce menu :

Contrôle pression VAS vent.AS Cons 1/1: <u>180Pa</u> Cons 1/2: non utilisé ...

pressez la touche OK

- Entrer la valeur souhaitée.
- Valider en pressant la touche OK afin de passer au champ suivant.
- Une fois toutes les valeurs mises à jour, appuyer sur la flèche gauche pour revenir à l'écran d'accueil

#### VI.3.c.3 CBZ MAC2<sup>®</sup> EC (5) page 12

Vous pouvez modifier les débits constants de votre centrale en PV (Petit débit) et en GV (grand débit) pour chaque ventilateur. Déplacez le curseur jusqu'au menu **Contrôle débit VAS** comme indiqué page 12.

Une fois arrivé sur ce menu :

| Contrôle débit VAS        |
|---------------------------|
| Cons 1/2: <b>2500m3/h</b> |
| <u></u>                   |
|                           |

pressez la touche OK (1/1 = GV)(1/2 = PV)

- Entrer la valeur souhaitée.
- Valider en pressant la touche OK afin de passer au champ suivant.
- Une fois toutes les valeurs mises à jour, appuyer sur la flèche gauche pour revenir à l'écran d'accueil.

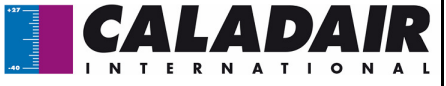

| VI.3.d Marche/arrêt de la cer                                                                                   | ntrale ou marche forcée PV / GV via                                                                                   | a le corrigo ou la comr                                                          | nande à distance                                                                                                    |
|----------------------------------------------------------------------------------------------------|----------------------------------------------------------------------------------------------------|----------------------------------------------------------------------------------|----------------------------------------------------------------------------------------------------|
| Vous avez la possibilité d'arrê<br>(Vitesse manuelle 1/2) ou G\<br>ges (6) (Auto)                               | ter <b>(6) (arrêt)</b> la centrale via la comm<br>/ <b>(6) (vitesse manuelle 1/1).</b> En stan                        | ande du corrigo ou effe<br>idard la centrale fonction                            | ctuer une marche forcée PV <b>(6)</b><br>nne en Automatique via les horlo-                                                     |
| Déplacez le curseur jusqu'au r                                                                                  | menu ci-dessous comme indiqué pag                                                                                     | je 11.                                                                           |                                                                                                    |
| Une fois arrivé sur ce menu :                                                                                   | Mode fonctionnement<br>Auto                                                                                           | pressez la touche OK                                                             | (Auto = marche par horloge)<br>(Arrêt = arrêt de la centrale)<br>(vitesse manuelle 1/2 = MFPV)<br>(vitesse manuelle 1/ = MFGV) |
| <ul> <li>Entrer le mode souhaité</li> <li>Valider en pressant la to</li> <li>Une fois toutes le mode</li> </ul> | è.<br>ouche OK afin de passer au champ s<br>e mis à jour, appuyer sur la flèche gau                                   | uivant.<br>uche pour revenir à l'écr                                             | an d'accueil.                                                                                                    |
| Une alarme appa<br>et vitesse manue                                                                             | raît à partir du moment où vous n'ête<br>lle 1/2 doivent être utilisés uniqueme                                       | es pas en mode Auto. Le<br>nt pour la mise en servio                             | es modes Vitesse manuelle 1/1<br>ce et le dépannage                                                                            |
| VI.4 Paramétrages spéci                                                                                         | aux (modification de la consign                                                                                       | ne de CO2)                                                                       |                                                                                                    |
| Ces paramétrages nécessiter<br>« Service ». Suivre la procédu                                                   | nt un accès au menu Configuration.<br>Ire suivante.                                                                   | Pour cela vous devez o                                                           | obtenir le droit d'accès de niveau                                                                                             |
| Mode de régulation<br>Année:mois:jour Heure<br>Système:Demarrage ou arrêt<br>SP : Consigne T°C Act : T°C ac     | tuelle↓                                                                                                    |                                                                                  |                                                                                                    |
| → Droits d'accès                                                                                                | → Entrer                                                                                                    | Entrer risation<br>Niv.act                                                       | not de passe du niveau d'auto-<br>souhaité : ****<br>uel : Aucun                                                               |
| Saisir le code <b>2222</b> à l'aide de pour avoir accés au menus. E Une fois cette étape passée, v              | es touches directionnelles puis valide<br>n cas d'erreur de manipulation appuy<br>vous aurez accès au menu configurat | er avec la touche OK. A<br>/er 2 fois sur la touche C<br>tion où vous pourrez mo | Appuyez 2 fois sur flèche gauche<br>C et recommencer l'opération<br>difier la consigne de CO2                                  |
| Mode de régulation<br>Année:mois:jour Heure                                                                     |                                                                                                    | Ne pas modifier d'autres pa<br>le cas contraire aucun S                          | ramètres que ceux indiqués<br>AV ne pourrait être pris en                                                                      |
| Système:Demarrage ou arrêt<br>SP : Consigne T°C Act : T°C a                                                     | actuelle                                                                                                    |                                                                                  |                                                                                                    |
|                                                                                                    | <u> </u>                                                                                                    | <u> </u>                                                                         | <u></u>                                                                                                    |
| <ul> <li>➡ Configuration</li> </ul>                                                                             | Ctrl CO2/VOC                                                                                                    | Vites.<br>Vites 1<br>Diff :                                                      | 1/2 :ppm<br> /1 :ppm<br>                                                                                                    |
| Les consignes CO2 sont réglé<br>vitesse jusqu'à sa vitesse max<br>ces valeurs, suivre la procédu                | ee en standard PV = 500ppm GV = 1<br>kimum quand le taux de Co2 aura att<br>re suivante :                             | 000ppm. La centrale au<br>eint 1000ppm. Dans le d                                | gmentera proportionnellement sa<br>cas où vous souhaiteriez modifier                                                           |
| Déplacer le curseur jusc                                                                                        | qu'au menu CTRL CO2/VOC comme                                                                                         | e indiqué chapitre VI.4                                                          |                                                                                                    |
| Une fois arrivé sur ce m                                                                                        | nenu : Vites. 1/2 :ppm (3)<br>Vites 1/1 :ppm (3)<br>Diff :                                                            | pressez la to                                                                    | uche OK                                                                                                    |
| <ul> <li>Entrer les valeurs souha</li> <li>Valider en pressant la to</li> </ul>                                 | aités.<br>Duche OK afin de passer au champ s                                                                          | uivant.                                                                          |                                                                                                    |

• Une fois toutes les valeurs mises à jour, appuyer sur la flèche gauche pour revenir à l'écran d'accueil.

| MS-CVT-001 | Ind G | maj 14/09/2015 | Créé par JC | Validé par AR | 15 / 24 |
|------------|-------|----------------|-------------|---------------|---------|
|            |       |                |             |               |         |

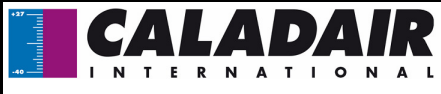

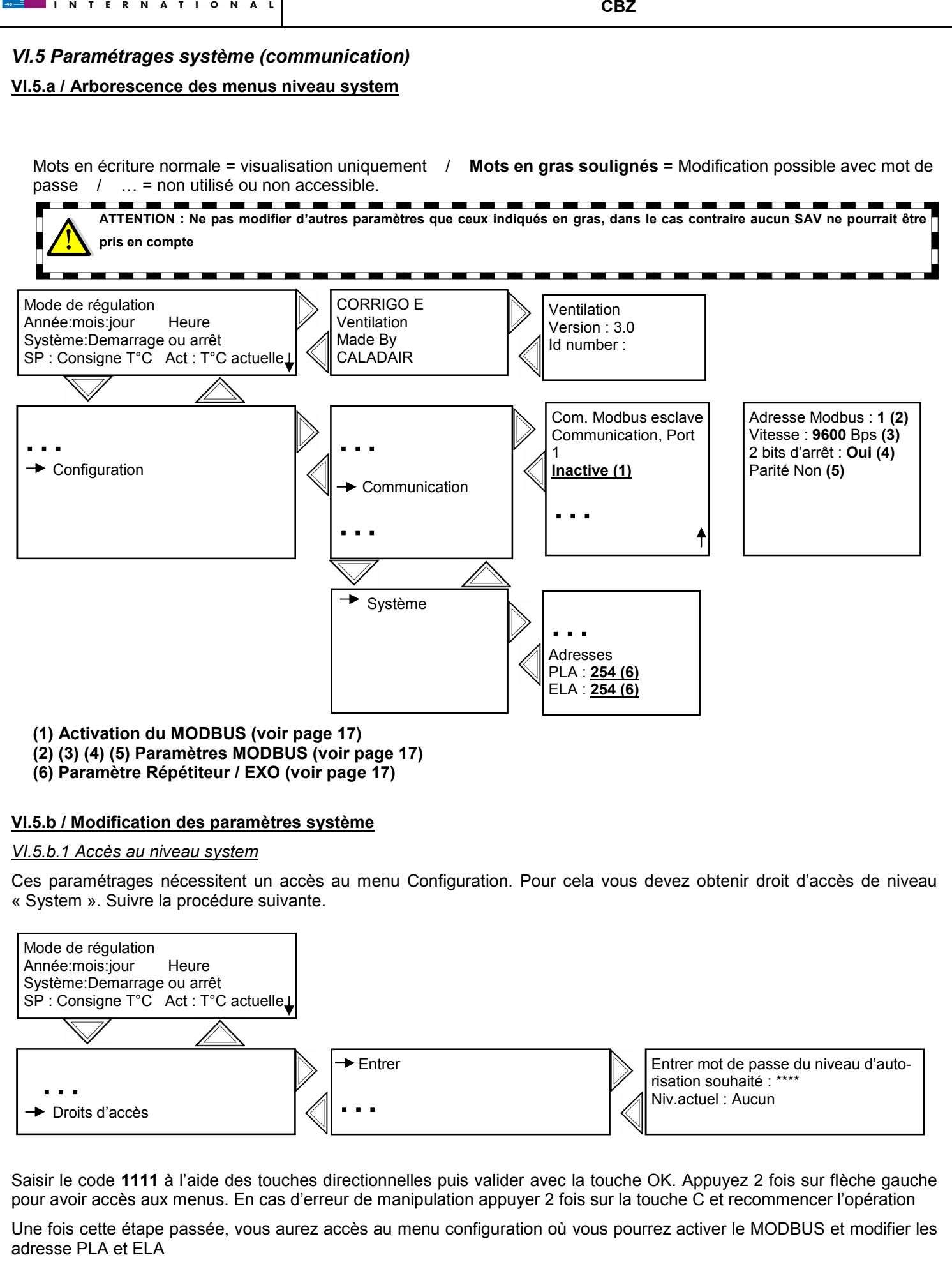

|            | _     |                |             |               |         |
|------------|-------|----------------|-------------|---------------|---------|
| MS-CVT-001 | Ind G | maj 14/09/2015 | Créé par JC | Validé par AR | 16 / 24 |

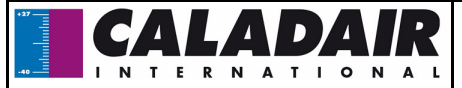

VI.5.b.2 Répétiteurs et communication EXO [(6) chapitre VII.6] (mot de passe 1111 nécessaire)

Une notice est livrée avec chaque répétiteur. Dans le cas où vous auriez plusieurs CORRIGO reliés à la même commande à distance (jusqu'à 6 CORRIGO), vous devez modifier l'adresse PLA / ELA de chaque CORRIGO. Dans ce cas il faudra avoir une adresse différente sur chaque CORRIGO et les entrer à l'identique dans le répétiteur. Suivre la procédure ci-dessous pour régler les adresses dans le CORRIGO.

- Déplacer le curseur jusqu'au menu Adresses comme indiqué page 16
- Une fois arrivé sur ce menu :

| Adresses             |
|----------------------|
| PLA : <b>254 (6)</b> |
| ELA : 254 (6)        |

pressez la touche OK

- Rentrer les adresses souhaitées.
- Valider en pressant la touche OK afin de passer au champ suivant.
- Une fois toutes les valeurs mises à jour, appuyer sur la flèche gauche pour revenir à l'écran d'accueil.

Suivre la notice fournie avec le répétiteur pour l'utilisation de celui-ci et pour régler les adresses du répétiteurs.

VI.5.b.3 Communication MODBUS via RS485 (en standard sur CORRIGO) [(1) (2) (3) (4) (5) chapitre VII.6] (mot de passe 1111 nécessaire)

Pour activer la communication MODBUS, veuillez suivre la procédure ci-dessous pour modifier le paramètre en **active**.

- Déplacer le curseur jusqu'au menu Com MODBUS comme indiqué page 16
- Une fois arrivé sur ce menu :

Com. Modbus esclave Communication, Port 1 <u>Inactive (1)</u>

pressez la touche OK

- Activer la communication MODBUS.
- Valider en pressant la touche OK afin de passer au champ suivant.
- Une fois toutes les valeurs mises à jour, appuyer sur la flèche gauche pour revenir à l'écran d'accueil.

Dans le cas où vous auriez plusieurs régulateurs, veuillez suivre la procédure ci-dessus et adresser chaque CORRIGO d'une manière différente. Possibilité également de changer d'autres paramètre vitesse, parité... de la manière suivante

- Déplacer le curseur jusqu'au menu Adresse comme indiqué chapitre VII.6
- Une fois arrivé sur ce menu :

pressez la touche OK

- Adresser la communication MODBUS.
- Valider en pressant la touche OK afin de passer au champ suivant.
- Une fois toutes les valeurs mises à jour, appuyer sur la flèche gauche pour revenir à l'écran d'accueil.

Vous trouverez la table MODBUS simplifiée à l'adresse suivante : http://www.caladair.com (onglet CARMA) Vous trouverez la table MODBUS complète à l'adresse suivante : http://www.regin.se (onglet téléchargement) Sélectionner la version ex 3.2 ou plus en fonction de la version de votre CORRIGO (veuillez suivre la procédure chapitre VIII.6 pour connaître votre version).

#### VI.5.b.4 Communication LON (si CORRIGO avec option LON) chapitre VII.6

Aucun paramétrage n'est à faire dans le CORRIGO, vous trouverez les fichiers nécessaires à l'adresse suivante : Le bouton pour faire le service PIN sur le régulateur via le logiciel se trouve sur à l'arrière du régulateur http://www.regin.se (onglet téléchargement)

Sélectionner la version 3.2 ou plus en fonction de la version de votre CORRIGO (veuillez suivre la procédure chapitre VIII.6 pour connaître votre version).

#### VI.5.b.5 Communication WEB (si CORRIGO avec option WEB)

Vous avez la possibilité de communiquer via TCP/IP en langage WEB. Dans ce cas l'appareil vous est livré avec la page Web chargée et le régulateur paramétré en DHCP.

Pour modifier ces paramètres (IP fixe, nom du régulateur...), télécharger le E-tool adapté ou le mini-logiciel de configuration WEB à l'adresse suivante : http://www.regin.se (onglet téléchargement)

#### VI.5.b.6 Communication BACNET IP type B (si CORRIGO avec option BACNET)

Réalisé en standard Via RS485, un convertisseur est rajouté afin de passer en BACNET IP type B avec câble TCP/IP. Vous aurez besoin d'un logiciel pour paramétrer cette passerelle disponible à l'adresse suivante : http://www.regin.se

| MS-CVT-001 | Ind G | maj 14/09/2015 | Créé par JC | Validé par AR | 17 / 24 |
|------------|-------|----------------|-------------|---------------|---------|

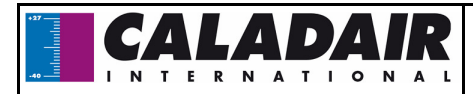

## VII / DEPANNAGE

#### VII.1 Les différents types de défauts

Pour le CBZ DIVA LOBBY et MAC2 EC la régulation est équipée d'alarmes. Lorsque la LED rouge clignote, appuyer sur la touche alarme (rouge) afin d'afficher le défaut.

Celui -ci sera de classe A, B ou C (voir détail ci-dessous)

Type de défaut :

A : Le défaut arrête le système de ventilation, l'appareil ne démarre pas tant que l'on a pas solutionné le problème et acquitté le défaut.

B : Le défaut n'arrête pas le système de ventilation. Pour faire disparaître l'alarme, il faut acquitter le défaut qui reste dans l'historique mais n'empêche pas le système de fonctionner.

C : Le défaut n'arrête pas le système de ventilation et disparaît automatiquement dès que l'on a solutionné le problème.

#### VII.2 Signification et résolutions des défauts

#### VII.2.a CBZ 4-5-6-7-8 EC

| Description                      | Cause                                                                                                    |
|----------------------------------|----------------------------------------------------------------------------------------------------|
| Le ventilateur ne fonctionne pas | <ul> <li>Le caisson est mal alimenté</li> <li>Le tension du potentiomètre ou le signal 0-10V externe est inférieur à 1,5V</li> <li>Contact Marche/Arrêt entre 6 et 7 ouvert</li> <li>La protection thermique moteur a déclenchée (vérifier que le ventilateur tourne librement).</li> </ul> |

#### VII.2.b CBZ 4-5-6-7-8 DIVA LOBBY MAC2 EC

#### • Vous n'avez aucune alarme

| Description                                                                       | Cause                                                                                                    |
|-----------------------------------------------------------------------------------|----------------------------------------------------------------------------------------------------|
| L'écran du corrigo ne<br>s'allume pas                                             | - Le caisson est mal alimenté (LED P/B du CORRIGO éteinte)<br>- Pour éclairer l'écran, appuyer sur une touche (retro-éclairage).         |
| Le ventilateur ne<br>fonctionne pas                                               | Les horloges sont à 0 est vous n'avez aucun ordre de marche externe (voir page 12/24                                                     |
| La commande à dis-<br>tance ne fonctionne<br>pas ou donne de<br>mauvaises valeurs | Fil de la commande à distance non d'origine (câble changé, raccourci ou rallongé)<br>Mauvais raccordement du répétiteur (voir page 9/24) |

#### • Vous avez une alarme

| Affichage                | Description                                                 | Туре     | Tempo  |                                                                                                    | Cause                                                                                                    |                             |
|--------------------------|-------------------------------------------------------------|----------|--------|----------------------------------------------------------------------------------------------------|----------------------------------------------------------------------------------------------------|-----------------------------|
| Défaut ventila-<br>teur  | Défaut sur le ventila<br>teur d'air neuf ou<br>d'air repris | - В      | 120s   | <ul> <li>Le pressostat est mal race<br/>Le - doit être raccordé sur l<br/>gaine de refoulement). (CB</li> <li>La pression relevé par le<br/>LOBBY<sup>®</sup> EC et MAC2<sup>®</sup> EC</li> <li>La protection thermique n</li> </ul> | cordé (le pressostat est réglé à<br>la gaine d'aspiration ou le + su<br>BZ DIVA <sup>®</sup> EC)<br>transmetteur est inférieur à 20<br>) (nous contacter)<br>noteur a déclenchée. | a 20Pa.<br>r la<br>Pa. (CBZ |
| Erreur pres-<br>sion VAS | Écart de plus de<br>50Pa entre la consi<br>gne et l'actuel  | - C      | 30min  | Le réseau ne correspond p<br>gne de pression. (CBZ LOB                                                                                                    | as au ventilateur choisi ou à la<br>3BY <sup>®</sup> EC)                                                                                                    | ı consi-                    |
| MS-CVT-001               | Ind G                                                       | mai 11/0 | 0/2015 | Créé par IC                                                                                                    | Validé par AR                                                                                                    | 18 / 24                     |

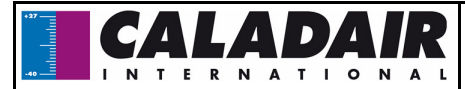

| Affichage                 | Description                                                                                                | Туре | Tempo | Cause                                                                                                    |
|---------------------------|----------------------------------------------------------------------------------------------------|------|-------|----------------------------------------------------------------------------------------------------|
| Encrassement<br>filtre    | Le filtre est encrassé                                                                                     | С    | 0s    | Le ou les filtres sont encrassés<br>Le ou les pressostats filtres sont mal raccordés électriquement<br>Le ou les pressostats filtres sont mal raccordés aérauliquement<br>Le ou les pressostats filtres sont mal réglés (consigne) |
| Mode manuel               | Votre installation est<br>réglée manuellement<br>à l'arrêt ou en mar-<br>che forcée via la ré-<br>gulation | A    | 0s    | Voir chapitre : VI.3.e Marche/Arrêt de la centrale ou marche for-<br>cée PV / GV via le corrigo ou la commande à distance (page<br>14/24)                                                                                          |
| Erreur sonde<br>CO2       | Défaut sonde                                                                                               | С    | 0s    | Transmetteur de CO2 en court-circuit (HS). (CBZ DIVA EC)                                                                                                    |
| Erreur sonde pression VAS | Défaut sonde                                                                                               | С    | 0s    | Transmetteur de pression en court-circuit (HS). (CBZ LOBBY EC et MAC2 EC)                                                                                                    |
| Pile faible               | Défaut batterie in-<br>terne                                                                               | A    | 0s    | La batterie du CORRIGO est HS. Type CR2032. Attention! le remplacement de la pile doit s'effectuer en moins de 10minutes. Dans le cas contraire, il faudra nous retourner le régulateur pour recharger le programme.               |

# VIII / ENTRETIEN

Avant de commencer toutes interventions d'entretien ou de réparation, il faut impérativement isoler le caisson électriquement en ouvrant l'Interrupteur de Proximité Cadenassable (IPC) (Position OFF).

#### • Extérieur du Caisson

Vérifier les gaines, manchettes souples et plots anti-vibratiles; remplacer si nécessaire. Vérifier que tous les éléments liés au caisson sont en place de façon à ce qu'aucune vibration ne puisse être transmise aux éléments extérieurs.

**IX / NOTES** 

Caisson et régulation

Vérifier les connexions électriques tous les ans.

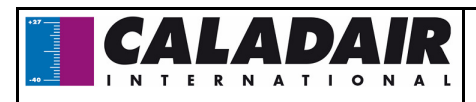

## X / ANNEXES (Courbes ventilateur)

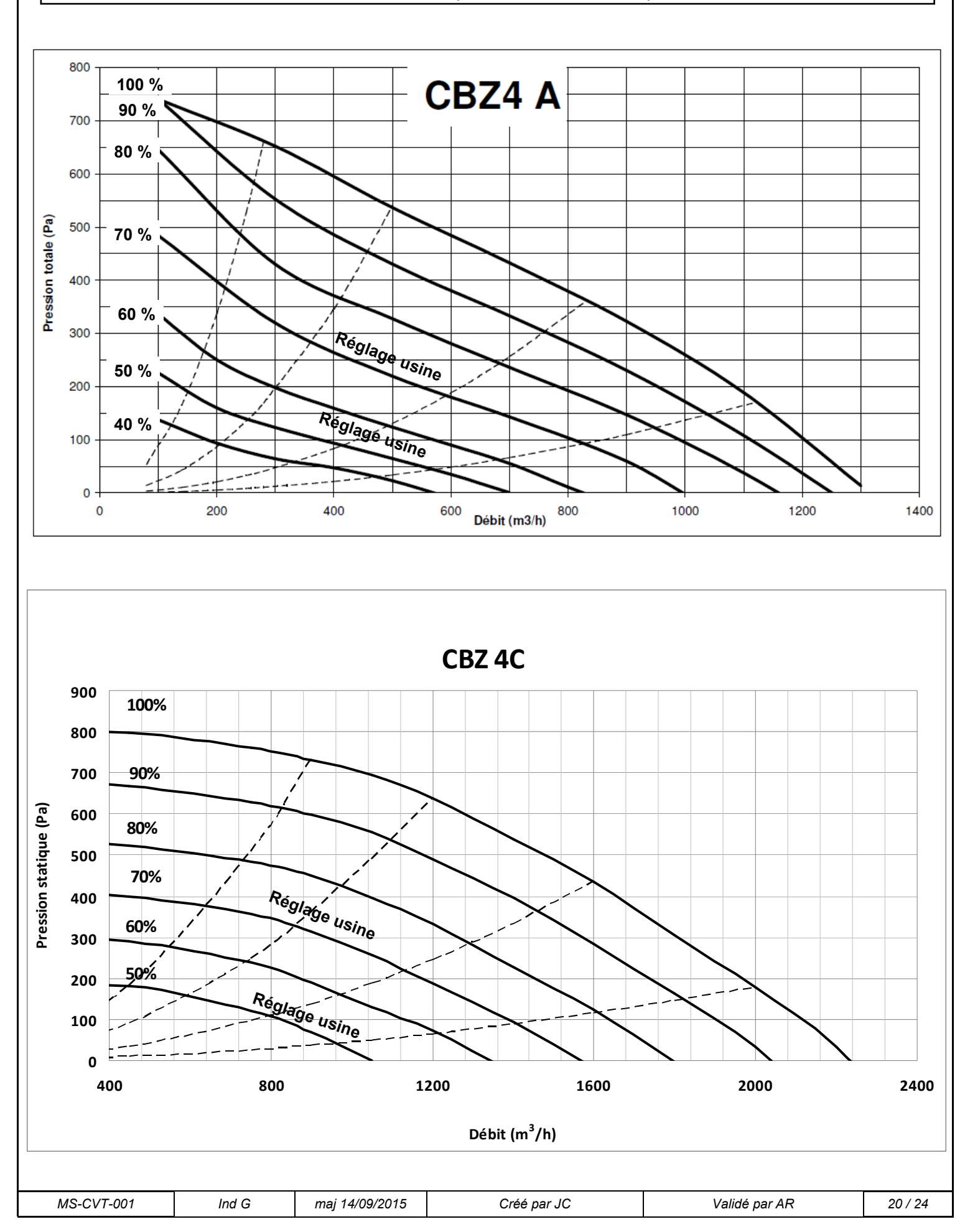

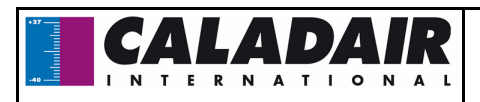

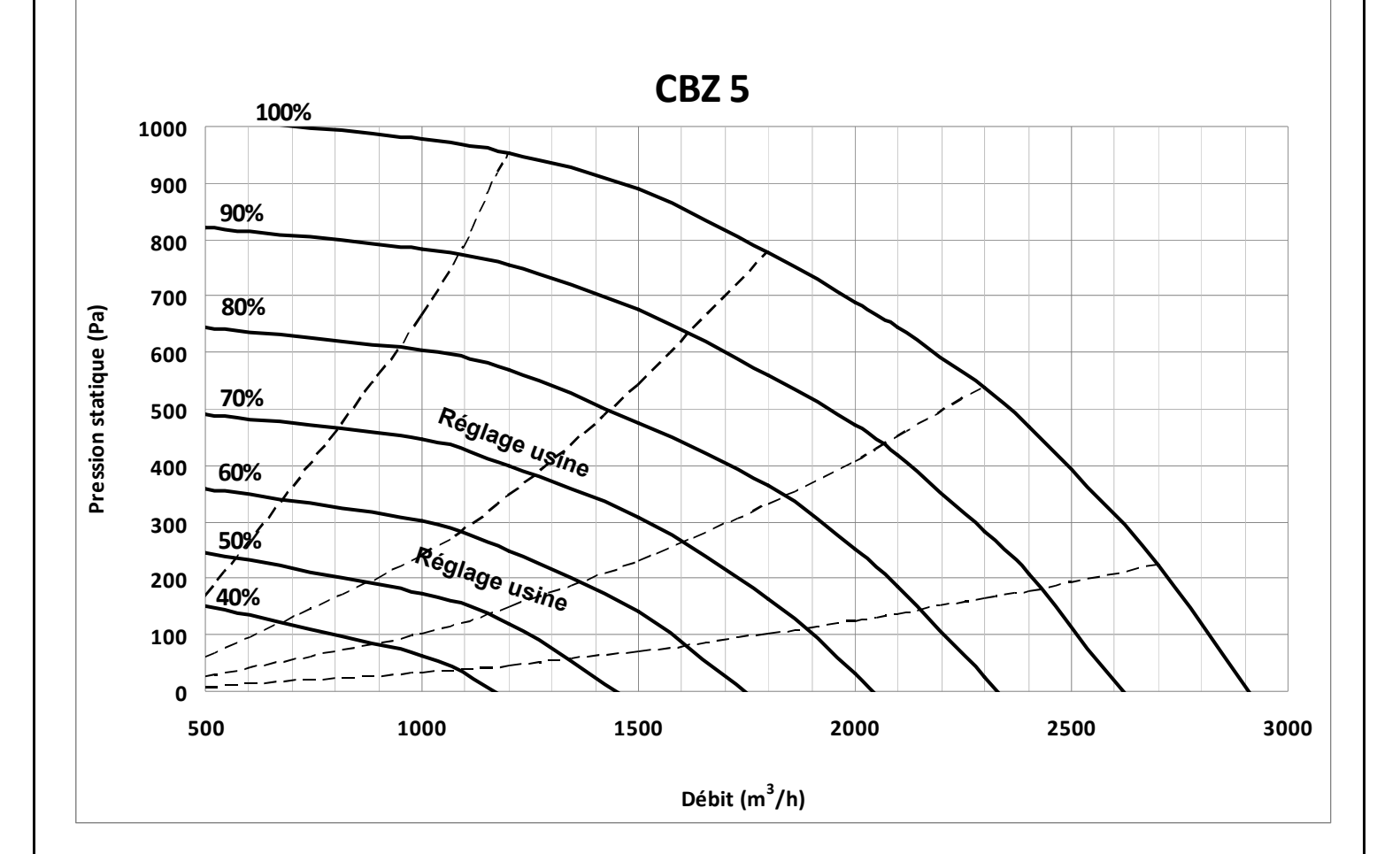

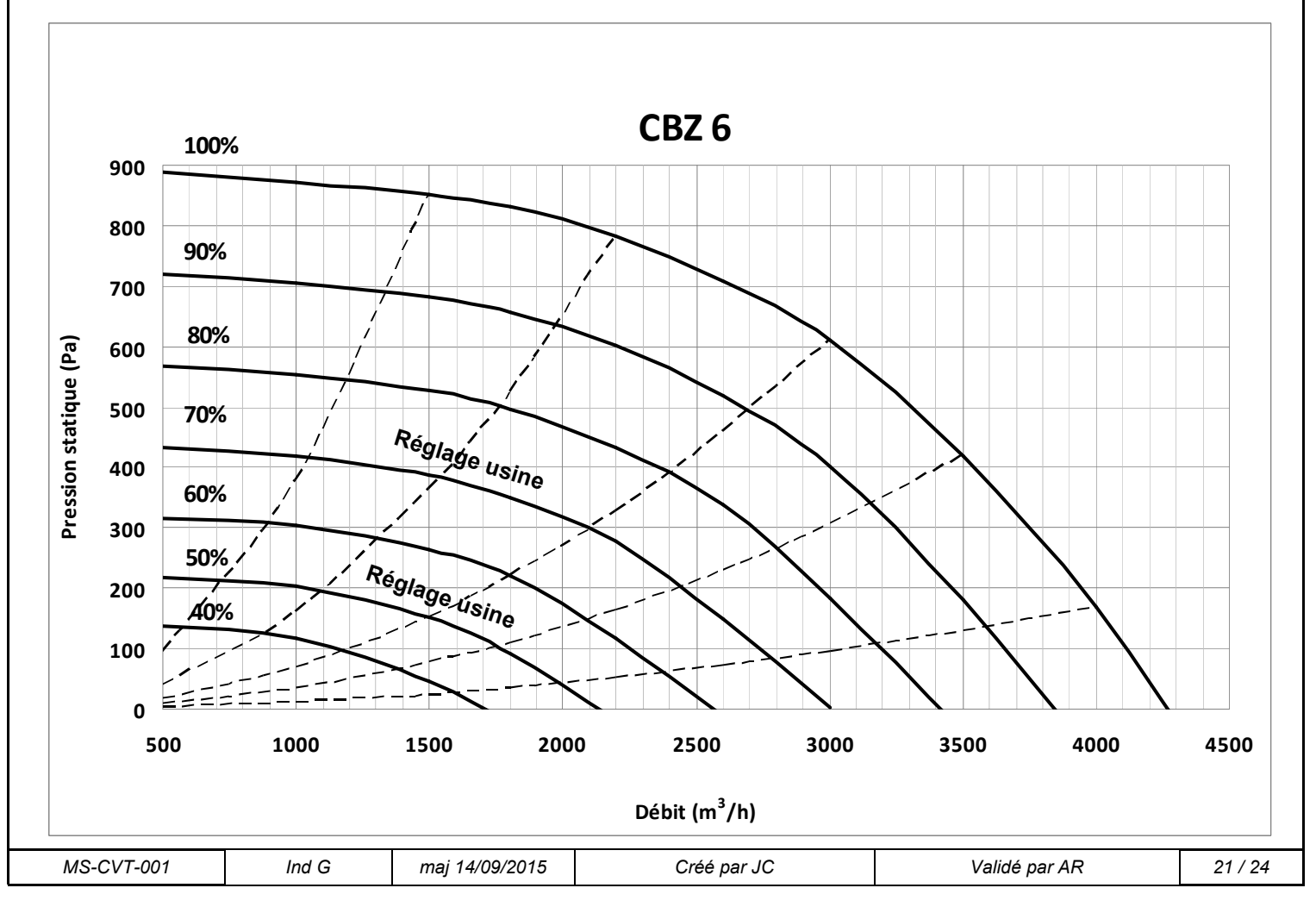

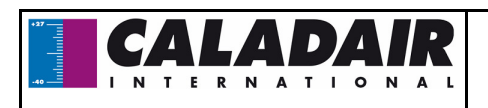

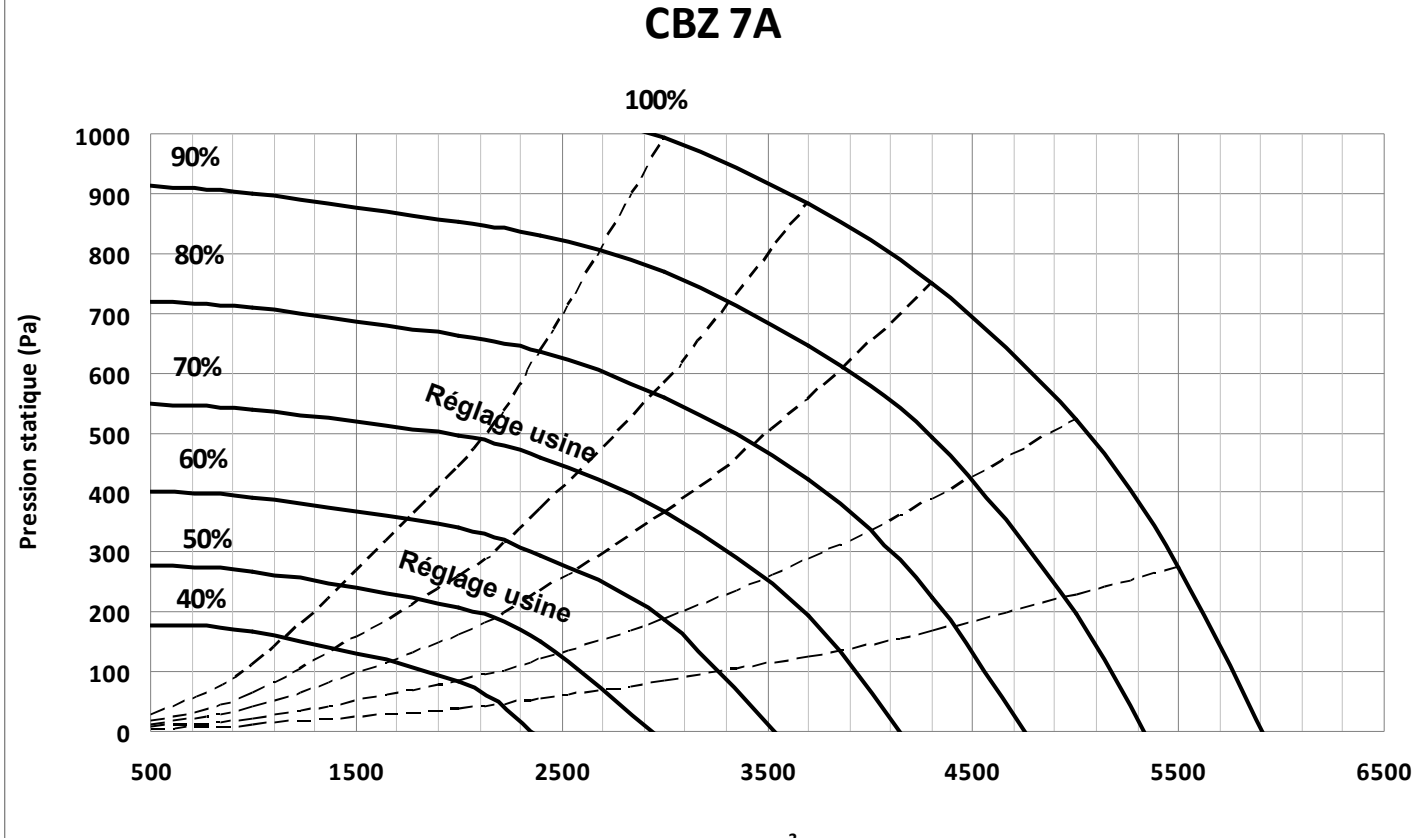

Débit (m<sup>3</sup>/h)

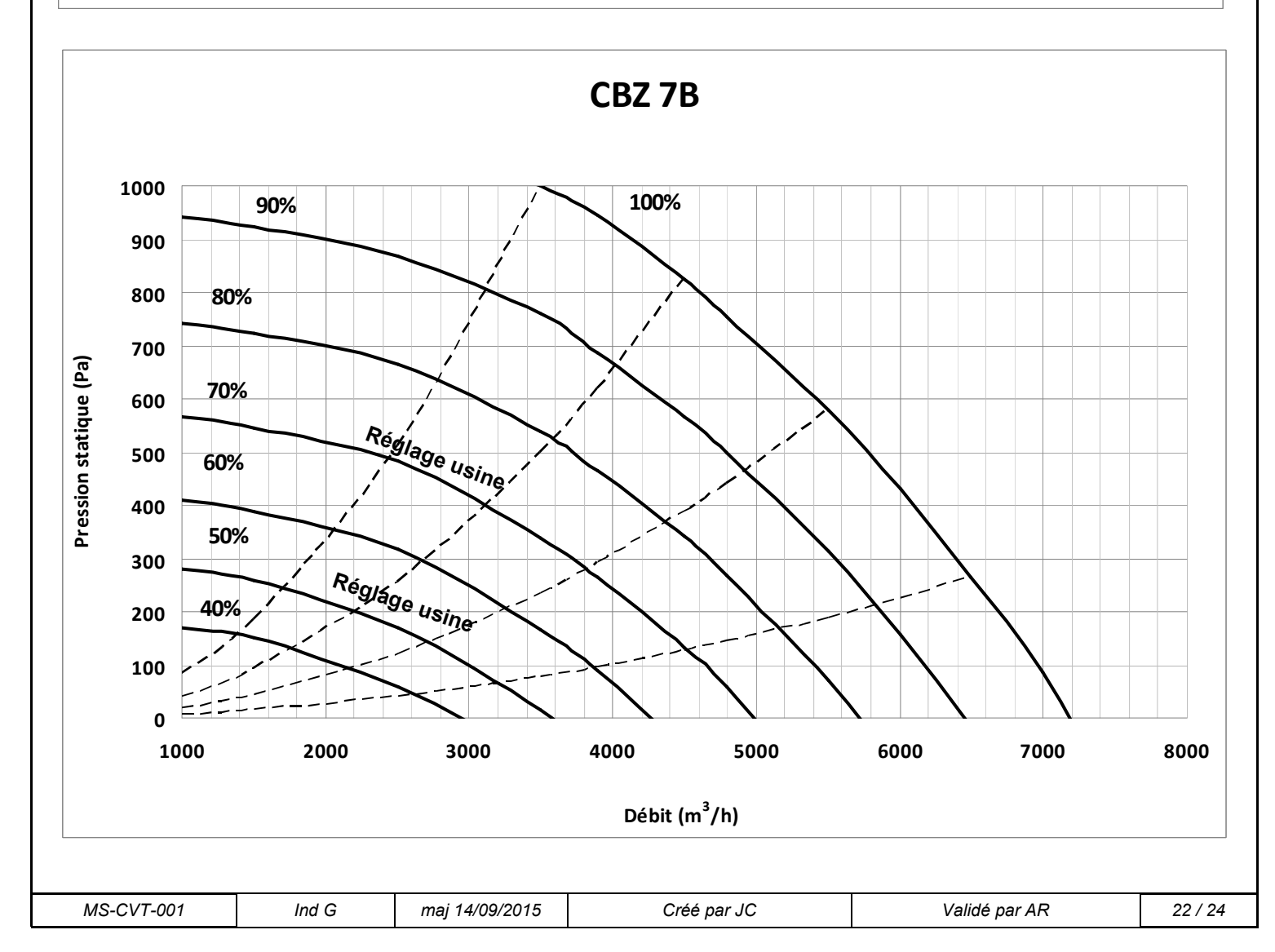

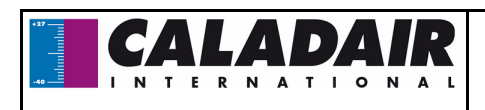

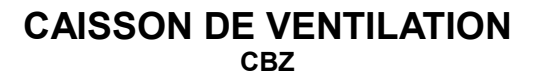

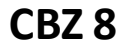

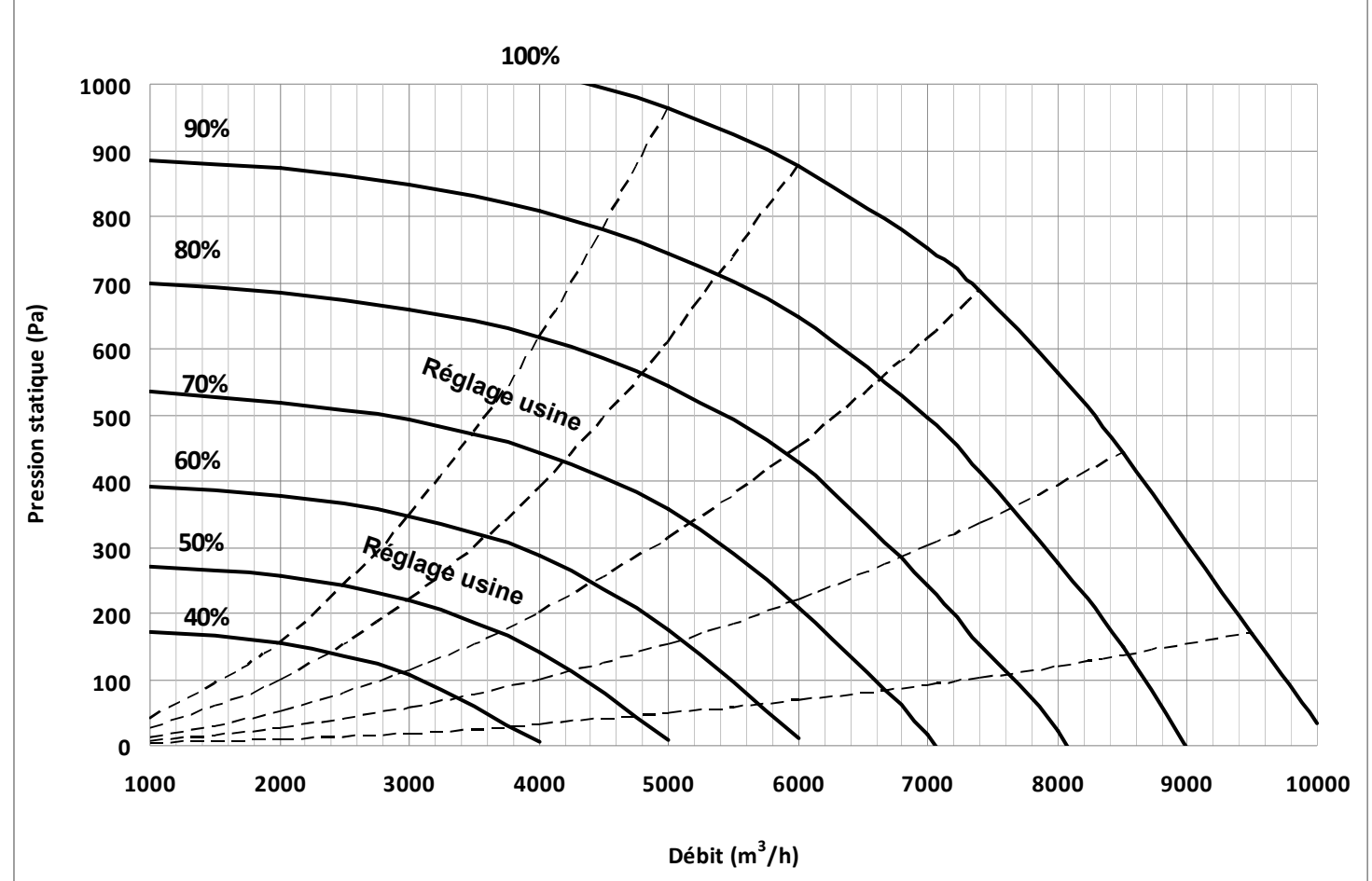

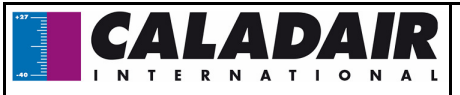

| Date | Observations |
|------|--------------|
|      |              |
|      |              |
|      |              |
|      |              |
|      |              |
|      |              |
|      |              |
|      |              |
|      |              |
|      |              |
|      |              |
|      |              |
|      |              |
|      |              |
|      |              |
|      |              |
|      |              |
|      |              |
|      |              |
|      |              |
|      |              |
|      |              |
|      |              |
|      |              |
|      |              |
|      |              |
|      |              |
|      |              |
|      |              |
|      |              |
|      |              |
|      |              |
|      |              |
|      |              |
|      |              |
|      |              |
|      |              |
|      |              |